西南交通大学第二、三课堂系统教师开课指南

第二、三课堂系统网址: <u>www.stuvip.com</u>

1、登录

| 派葱登录    | 青葱岁月,乐在创新   |              |
|---------|-------------|--------------|
| 输入手机号邮箱 |             | <br>账号       |
| 请输入密码   |             | <br>密码       |
| 记住我     | 忘记密码?<br>登陆 |              |
| 学号      | 登陆          |              |
| 使用第三方登陆 | © O 🚳       | <br>暂不支持第三方登 |
|         |             |              |

## 2、提交课程

| 首页      |         |      |                |                  |              |
|---------|---------|------|----------------|------------------|--------------|
| 第二课堂 🔺  |         |      |                |                  |              |
| 日 全院课程  | 增加课程    | -    |                |                  |              |
| □ 我的课程  | *输入课程名称 |      |                |                  |              |
| □ 提交课程  |         |      |                | (#)))))))))))))) | 占土ヨノ油扫       |
| ◎ 成绩管理  | 宣调味柱    | 求八昧性 | 机床柱调查按点面 家八床柱) | 进入课程家入介国         | <br><b>点</b> |
| ⅲ 评价管理  |         |      |                |                  |              |
|         |         |      |                |                  |              |
| ③ 成绩单出具 |         |      |                |                  |              |

## 增加课程 \* 课程名称 课程名称 图片预览 上传活动海报 或相关图片 课程图片 🕂 图片上传 选择已有图片 对应七个类别填写 \* 课程类别 请选择 对应填写 \* 开课单位 请诜择 -自动生成 \* 课程代码 \* 项目形式 💿 竞赛 ○ 讲座 ○ 活动 对应填写 \* 项目类别 💿 校级 ○ 院级 ○ 一般 三下乡 16 学时 \* 课程学时 思想政治与道德修养、身体素质与心理素质各至少8学时,其他类型至少2学时(除社会实践与; 指导老师 ★ 负责老师 查找老师 (直接点击按钮查找负责人信息) 自动生成 ★ 负责人ID 课程介绍 课程如有详细介绍,请填写。 →内容、培养目标等 ★ 开课区间 yyyy-mm-dd hh - yyyy-mm-dd hh 时间具体到几点几分,开 ★ 选课日期 yyyy-mm-dd hh - yyyy-mm-dd hh 课区间与上课时间一致 选课日期建议两天 yyyy-mm-dd hh:mm ★ 上课时间 添加时间 → 对应填写 ★ 上课校区 请选择 Ŧ ★ 学院限制 全/反选学院 □ 土木 □ 机械 □ 电气 □ 信息 □ 运输 □ 经管 □ 人文 □ 外语 □ 建筑 ▶对应填写 □ 材料 □ 力学 □ 数学 □ 物理 □ 体育 □ 生命 □ 地学 □ 公共 □ 茅院 □ 利茲 □ 工业 □ 心理 □ 峨眉 □ 宣传部 □ 唐研院 →对应填写 \* 年级限制 🔄 2013 📄 2014 📄 2015 📄 2016 📄 2017 2018 ▶ 拟参与学生人数 ★ 课程容量 信息填写完整点击 新增课程 取消 新增课程

|                                    | 青葱岁月,      | 乐在创新             |          |              |      |            |            |            |      |     |          |       |                    | 用户管理           | ~ <b>(</b> ) | IJ» |
|------------------------------------|------------|------------------|----------|--------------|------|------------|------------|------------|------|-----|----------|-------|--------------------|----------------|--------------|-----|
| 首页                                 | _          |                  |          |              |      |            |            |            |      |     |          |       |                    |                |              |     |
| 第二课堂                               |            | 我的課程主要能够         | 8査看自己    | 3.负责课程的基本信息, | 审核中的 | 〕课程能够编辑删除, | 通过审核的课程能够  | 查看学生名单和添加  | 课程问题 |     |          |       |                    |                |              |     |
| □ 提交课程                             |            | 课程               |          |              |      |            |            |            |      |     |          |       |                    |                |              |     |
|                                    |            |                  |          |              |      |            |            |            |      |     |          |       |                    |                |              |     |
| 🗈 全校课程                             |            | 当前学期课程           |          |              |      |            |            |            |      |     |          |       |                    |                |              |     |
| ◎ 提交成绩                             | 序          | 子 课程名称           | 项目形<br>式 | 所属平台         | 学时   | 开始时间       | 结束时间       | 上课时间       | 课程地点 | 负责人 | 讲<br>师 报 | 名人数 开 | 干课部 审核状态(隙<br>门 级) | ; 审核状态(校<br>级) | 操作           |     |
| ⊞ 评价管理                             | 1          | 中国绿茶之都——乐山茶文化 探索 | 活动       | 社会实践与志愿服     | 16   | 2017-08-29 | 2017-09-01 | 2017-08-29 | 乐山   | 李向  |          | )/12  | 团委 审核通过            | 审核通过           | 自名单 +        | 问   |
|                                    |            |                  |          |              |      |            |            |            |      |     |          |       |                    |                |              |     |
| " <i>我的课程</i> "查<br>添加的课程,可<br>核状态 | 看的是<br>以查看 | 该账户<br>课程审       |          |              |      |            |            |            | 当审核  | 状态  | 、都       | 为证    | 通过的[               | 时候,<br>时候      | 可以           |     |

当审核状态都为通过的时候,可以 查看学生的选课名单,老师同时筛 选学生。"问题"为老师为该课程添 加课程相关问题,添加后的问题在 首页课程详情处显示。

|              | 青葱岁月,乐在创新                        |      |          |           |             |           |          |           |               |                           |            |                   |                | 用户           | 管理 〜         | <b>(</b> ) | ) |
|--------------|----------------------------------|------|----------|-----------|-------------|-----------|----------|-----------|---------------|---------------------------|------------|-------------------|----------------|--------------|--------------|------------|---|
|              |                                  | 学生学生 |          |           |             |           |          |           |               |                           | ×          | -                 |                |              |              |            |   |
| 果堂 🔺         | 我的課程主要能够查看自己负责课                  | 7±14 | -        |           |             |           |          |           |               |                           | ^          |                   |                |              |              |            |   |
| 校课程          | 课程                               | 该课程  | 的容量:     | 为:10人     |             |           |          |           |               |                           |            |                   |                |              |              |            |   |
|              |                                  |      | 序号       | 姓名        | 学号          | 性别        | 学院       | 专业        | 班级            | 联系方式                      | 选课状态       |                   |                |              |              |            |   |
| 交课程          | 当前学期课程以往学期课程                     |      | 1        | 王浩清       | 2014110508  | 男         | 土木       | 土木        | 土木2014-14班    | null                      | 待定         |                   |                |              |              |            |   |
| 责管理          | 序号 课程名称                          |      | 2        | 吴俊宇       | 2014112155  | 男         | 信息       | 软件        | 软件2014-02班    | 18408241854               | 待定         | <sup>并</sup> 报名人数 | 开课 审性<br>部门 (图 | §状态 育<br>完级) | 审核状态<br>(校级) | 操作         |   |
| 管理           | 1 "重温爰国主义情怀,走进新型彝族村寨"金口<br>河社令实践 |      | 3        | 吴俊宇       | 2014112155  | 男         | 信息       | 软件        | 软件2014-02班    | null                      | 待定         | 0/10              | 团审             | 核通           | 审核通<br>过     | 自名单        | 5 |
| 2信息<br>本公山日  |                                  |      | 4        | 黄贵伟       | 2014112156  | 男         | 信息       | 软件        | 软件2014-02班    |                           | 待定         |                   |                |              |              | 1.1.2      |   |
| 灾甲出员<br>1.数据 |                                  |      | 5        | 前串件       | 2014112156  | 田         | 信白       | 动动        | 於(牛2014-02)研  | pull                      | 1000       |                   |                |              |              |            |   |
|              |                                  |      |          |           |             |           | 10000    | 1000      |               |                           | 10 AL      |                   |                |              |              |            |   |
|              |                                  |      | 6        | 更坎        | 2015112651  | 男         | 运输       | 1772      | 初官2015-01址    | null                      | 待定         |                   |                |              |              |            |   |
|              |                                  |      |          |           |             |           | 同意       | 重         | <u>75</u>     |                           |            |                   |                |              |              |            |   |
|              |                                  |      |          |           |             |           |          |           |               |                           |            |                   |                |              |              |            |   |
|              | 名单可以对学生进行选择<br>点击"重选"按钮,点击"      | ¥,   | 勾进<br>"以 | 钻需要<br>后选 | 要选择的<br>课名单 | 的学<br>.将礼 | 生怱<br>波重 | 【后,<br>置, | 点击"同意<br>当选择人 | "即可,<br>、数超过 <sup>;</sup> | 如果需<br>容量, | 雲重<br>系统料         | 新选:<br>将会打     | 择选<br>是示     | 课)<br>。      | (数,        | , |

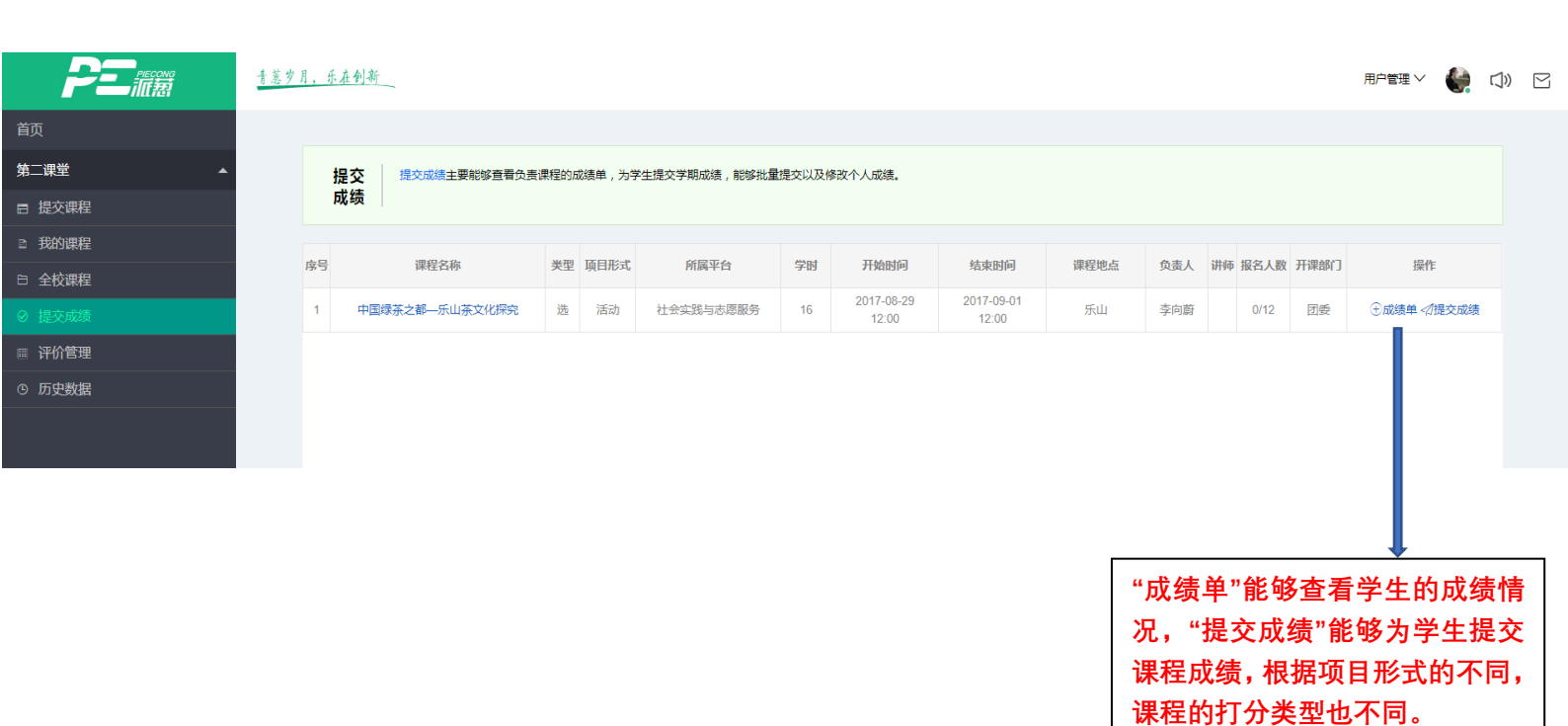

| <b>PE</b> IIE | 青葱岁 | 青葱岁月,乐在创新 |                |         |      |            |            |      |     |    |          |        |             | 用户管理 🗸 🔮      | (J)) |  |
|---------------|-----|-----------|----------------|---------|------|------------|------------|------|-----|----|----------|--------|-------------|---------------|------|--|
| 首页            |     |           | 提交成绩           |         |      |            |            |      |     |    |          |        |             |               |      |  |
| 第二课堂          |     | 提交        | 提交成绩主要能够查看负责调  | 眼程的) 编号 | 姓名   | 学号         | 班级         | 成绩   | 备注  |    | 提交成绩     |        |             |               |      |  |
| □ 提交课程        |     | 成绩        | 1              | 1       | 吴俊宇  | 2014112155 | 软件2014-02班 | 优秀 👻 | 无   | Ŧ  | 修改成绩     |        |             |               |      |  |
| ≥ 我的课程        |     | 1.0       |                |         |      |            |            |      |     |    |          |        | 77477404047 | 10.4          |      |  |
| □ 全校课程        |     | 序号        | 课程省称           | 类型      |      |            | 提交         | 8成绩  |     |    |          | ) 报名人数 | 升课部门        | 操作            |      |  |
| ⊘ 提交成绩        |     | 1 4       | 国绿茶之都——乐山茶文化探究 | 选       |      |            |            |      |     |    |          | 1/12   | 团委          | → 成绩单   ⑦提交成绩 |      |  |
| ⊞ 评价管理        |     |           |                |         |      |            |            |      |     |    |          |        |             |               |      |  |
| ① 历史数据        |     |           |                |         |      |            |            | -    |     |    |          |        |             |               |      |  |
|               |     |           |                |         |      |            | •          |      |     |    |          |        |             |               |      |  |
|               |     |           |                | 点       | 击"提亥 | ₹成绩"以      | 后,可以       | 批量将学 | 生成绩 | 全部 | 。<br>提交, | 若只想    | 見修改         | (单            |      |  |

个学生,可在成绩修改后点击"修改成绩"按钮。

|        | _       |                         |         |              |    |                     |                     |      |     |         |      |      |       |     |
|--------|---------|-------------------------|---------|--------------|----|---------------------|---------------------|------|-----|---------|------|------|-------|-----|
|        | 青葱岁月, ; | 乐在创新                    |         |              |    |                     |                     |      |     |         |      | 用户管理 | ∎∽ 🌘  | IJ» |
| 首页     |         |                         |         |              |    |                     |                     |      |     |         |      |      |       |     |
| 第二课堂   | •       | <b>评价</b> 评价管理主要查看负责课程的 | 的课程评价,# | 老师端评价用户匿名显示。 |    |                     |                     |      |     |         |      |      |       |     |
| 最 提交课程 |         | 管理                      |         |              |    |                     |                     |      |     |         |      |      |       |     |
| ≥ 我的课程 |         |                         |         |              |    |                     |                     |      |     |         |      |      |       |     |
| 日 全校课程 |         | 1字期课程 以往字期课程            |         |              |    |                     |                     |      |     |         |      |      |       |     |
| ⊘ 提交成绩 | 序号      | 课程名称                    | 项目形式    | 所属平台         | 学时 | 开始时间                | 结束时间                | 课程地点 | 负责人 | 讲师 报名人数 | 开课部门 | 审核状态 | 操作    |     |
|        | 1       | 中国绿茶之都——乐山茶文化探究         | 活动      | 社会实践与志愿服务    | 16 | 2017-08-29<br>12:00 | 2017-09-01<br>12:00 | 乐山   | 李向蔚 | 0/12    | 团委   | 审核通过 | 宣査看评价 |     |
| © 历史数据 |         |                         |         |              |    |                     |                     |      |     |         |      |      |       |     |
|        |         |                         |         |              |    |                     |                     |      |     |         |      |      |       |     |
|        |         |                         |         |              |    |                     |                     |      |     |         |      |      |       |     |
|        |         |                         |         |              |    |                     |                     |      |     |         |      |      |       |     |
|        |         |                         |         |              |    |                     |                     |      |     |         |      |      |       |     |
|        |         |                         |         |              |    |                     |                     |      |     |         |      |      |       |     |
|        |         |                         |         |              |    |                     |                     |      |     |         |      |      |       |     |

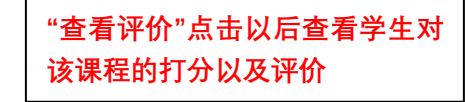

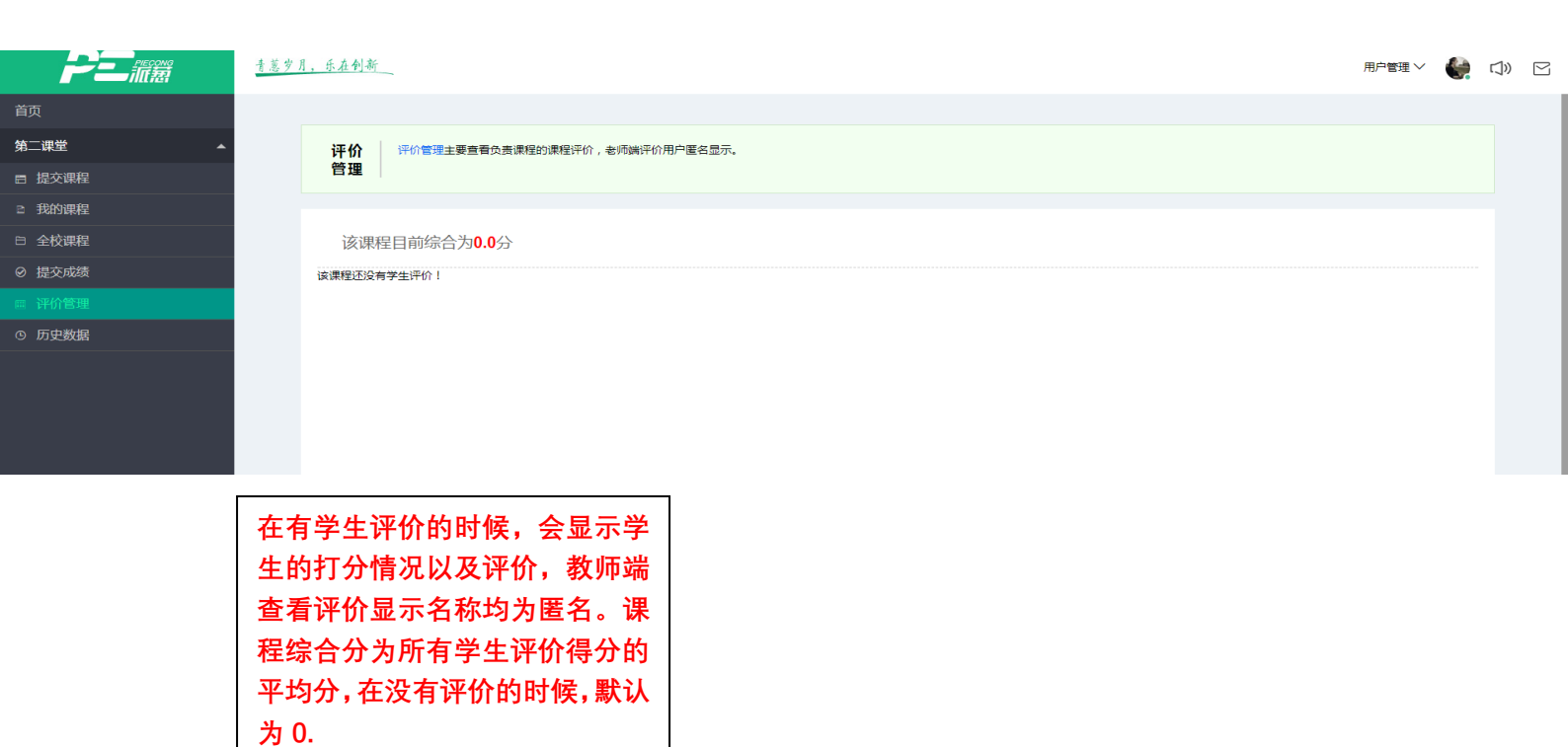